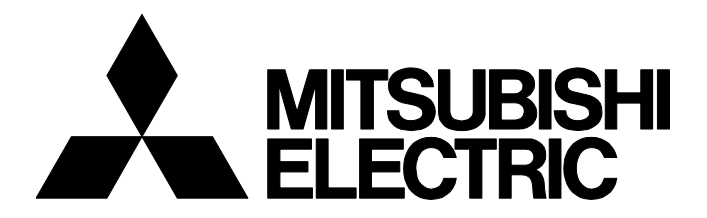

### **TECHNICAL BULLETIN**

GOT-A-0228-A

## Temporary Download Link for Pocket GOT Mobile App

Date of Issue
October 2024
Relevant Models
Pocket GOT Mobile App

Thank you for your continued support of Mitsubishi Electric Pocket GOT Mobile App.

This bulletin informs you that some users may not be able to download the app from Google Play due to Google Play's Terms of Service.

In this case, download and install the app from the download URL shown below.

#### CONTENTS

| 1   | Affected product         | 2 |
|-----|--------------------------|---|
| 2   | Affected users           | 2 |
| 3   | Period                   | 2 |
| 4   | Download link URL        | 2 |
| 5   | Installation procedure   | 2 |
|     | 5.1 Copying the APK file | 2 |
|     | 5.2 Installation         | 3 |
| Re  | visions                  | 3 |
| Tra | ademarks                 | 3 |

# MITSUBISHI ELECTRIC CORPORATION

[ 1/3 ]

#### GOT-A-0228-A

### 1 Affected product

Pocket GOT Mobile App (Android)

### 2 Affected users

New users of the app on a mobile terminal with Android13 or later

\* The operating environment does not support Android 13 or later, but support will be added gradually.

### 3 Period

November 1, 2024 to April 30, 2025 (provisional)

\* When the issue is resolved, this document will be revised for notification.

### 4 Download link URL

Download the APK file from the following download link URL and install the app according to "5. Installation procedure". https://www.mitsubishielectric.com/fa/products/hmi/got/smerit/pocket\_got/index.html

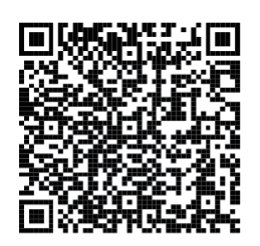

### 5 Installation procedure

After downloading the file, follow the steps below to install the app. If you download the APK file directly onto your mobile terminal, refer to 5.2 or later.

### 5.1 Copying the APK file

After downloading the APK file onto the personal computer, copy the file to the internal storage of the Android OS.

#### Copying via USB connection

- 1. Connect the mobile terminal (Android OS) to the computer.
- 2. Copy the APK file into the internal storage.

#### Copying to an SD card

- 1. Insert an SD card into a personal computer.
- **2.** Copy the APK file to an SD card.
- 3. Insert the SD card into a mobile device (Android OS).

#### TECHNICAL BULLETIN

#### GOT-A-0228-A

#### 5.2 Installation

- **1.** Open a file management application of the mobile device (Android OS), and select an internal storage or SD card.
- **2.** Open the APK file.
- 3. Install Pocket GOT.
- 4. Check that the icon is displayed on the home screen.

# Point P

- The installation of APK file may be blocked since it may be categorized as the unknown source application. Change a setting to allow installation of the unknown source application in the security screen.
- Delete the APK file after the installation as necessary.

#### Revisions

| Version | Issue date   | Revision      |
|---------|--------------|---------------|
| А       | October 2024 | First edition |

#### Trademarks

The company names, system names and product names mentioned in this technical bulletin are either registered trademarks or trademarks of their respective companies.

The names may not be marked with a trademark symbol (<sup>™</sup> or <sup>®</sup>) in this document.